# Disabilitazione/Abilitazione banner New-GUI su appliance di gestione della sicurezza

## Sommario

Introduzione Informazioni generali su NGUI Disabilita il banner Riattivazione del banner

## Introduzione

In questo documento viene descritto il processo di disabilitazione della nuova interfaccia Web su Security Management Appliance (SMA).

## Informazioni generali su NGUI

La nuova interfaccia Web è stata introdotta sui dispositivi SMA a **partire dalla versione AsyncOS 12.0**. Con l'implementazione della funzione, gli utenti sono stati in grado di visualizzare un nuovo banner nella parte superiore della pagina Web (quando accedono all'interfaccia Web legacy) che, facendo clic su, indirizzerà gli utenti alla nuova interfaccia Web. La rappresentazione del banner può essere vista qui:

CISCO Cloud Content Security Management Virtual Appliance

**Nota:** Il sottocomando **NGUIBANNER** è attualmente disponibile solo su SMA e non su Email Security Appliance (ESA).

Security Management Appliance is getting a new look. Try it !

Upgrade Available ≥

#### Disabilita il banner

Ènecessario connettersi al dispositivo tramite la sessione Secure Shell (SSH). Una volta connessi, accedere alla CLI e usare il comando **adminaccessconfig** per disabilitare il banner, come mostrato di seguito:

sma.cisco.com> adminaccessconfig

Select the operation you want to perform:

```
BANNER - Configure pre-login message (banner) for the appliance administrator login.
WELCOME - Configure welcome message (post-login banner) for the appliance administrator login.
IPACCESS - Configure IP-based access for appliance administrative interface.
CSRF - Configure web UI Cross-Site Request Forgeries protection.
NGUIBANNER - Enable/Disable the Next Generation User Interface Banner.
XSS - Configure Cross-Site Scripting Attack protection.
ENCRYPTCONFIG - Configure encryption of sensitive data in the appliance.
HOSTHEADER - Configure option to use host header in HTTP requests.
TIMEOUT - Configure GUI and CLI session inactivity timeout.
```

The Next Generation User Interface is currently enabled.

Would you like to enable Next Generation User Interface? [Y]N.

sma.cisco.com> commit

Dopo aver eseguito il commit delle modifiche, il banner non sarà visibile sulla GUI.

#### Riattivazione del banner

Per riattivare il banner, è necessario seguire la stessa catena di comandi; tuttavia, questa volta è necessario attivare il banner digitando Y, come mostrato di seguito:

[]> nguibanner
Next Generation User Interface is currently disabled.
Would you like to enable Next Generation User Interface ? [N]Y
sma.cisco.com> commit